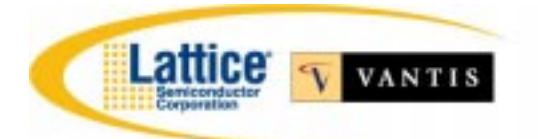

A Verilog HDL Test Bench Primer Application Note

# Table of Contents

| Introduction                                                          | .1 |
|-----------------------------------------------------------------------|----|
| Overview                                                              | .1 |
| The Device Under Test (D.U.T.)                                        | .1 |
| The Test Bench                                                        | .1 |
| Instantiations                                                        | .2 |
| Figure 1- DUT Instantiation                                           | .2 |
| Reg and Wire Declarations                                             | .2 |
| Figure 2 – Reg and Wire Declarations                                  | .3 |
| Initial and Always Blocks                                             | .3 |
| Figure 3 – An Initial Block Example                                   | .3 |
| Figure 4 – An Always Block Example                                    | .4 |
| Initialization                                                        | .4 |
| Delays                                                                | .4 |
| Clocks and Resets                                                     | .4 |
| Assign Statements                                                     | .4 |
| Figure 5- An Assign Example                                           | .5 |
| Printing during Simulations                                           | .5 |
| \$display                                                             | .5 |
| Figure 6- \$display Example                                           | .5 |
| \$monitor                                                             | .5 |
| Figure 7- Using \$monitor                                             | .5 |
| Tasks                                                                 | .6 |
| Figure 8- An Example of a Task – load_count                           | .6 |
| Count16 Simulation Example                                            | .6 |
| Table 1- Simulation Steps                                             | .6 |
| Figure 9 – The Transcript Window for the Count16 Simulation           | .8 |
| Figure 10 – The Simulation Waveform Window for the Count16 Simulation | .8 |
| Gate Level Simulations                                                | .9 |
| Appendix A- The count16.v Verilog Source File                         | .9 |
| Appendix B- The cnt16_tb.v Verilog Test Bench Source File             | 10 |
| Reference Materials1                                                  | 12 |

# Introduction

As digital systems become more complex, it becomes increasingly important to verify the functionality of a design before implementing it in a system. Hardware Descriptions Languages (HDL's) have become extremely popular because the same language can be used by engineers for both designing and testing CPLD's and FPGA's. The two most common HDL's are Verilog and VHDL. This document focuses on using Verilog HDL to test digital systems, by giving the designer a handful of simulation techniques that can be used on the majority of digital applications.

## Overview

This applications note and the included Verilog source code describe how to apply stimulus to a behavioral or gate level description of a CPLD design. The designer should have access to a Verilog simulator and be familiar with its' basic functionality. In short, the Verilog code for each of the individual modules is compiled and the simulation is run. By applying stimulus and simulating the design, the designer can be sure the correct functionality of the design is achieved. This design uses a loadable 4-bit counter and test bench to illustrate the basic elements of a Verilog simulation. The design is instantiated in a test bench, stimulus is applied to the inputs, and the outputs are monitored for the desired results.

# The Device Under Test (D.U.T.)

The Device Under Test can be a behavioral or gate level representation of a design. In this example, the DUT is behavioral Verilog code for a 4-bit counter found in Appendix A. This is also known as a Register Transfer Level or RTL description of the design. In the HDL source, all the input and output signals are declared in the port list. There is one always block that is sensitive to the positive edge of the clock and the negative edge of reset. The reset (rst\_l) is asynchronous and active low. The count enable (enable\_l) and count load (load\_l) are both active low and are only checked at the positive edge of a clock. The output enable (oe\_l) is also active low. When it's asserted the current count is output on the count\_tri bus, otherwise the outputs are tri-stated. This 4-bit counter will be implemented in a Lattice/Vantis CPLD, and its functionality needs to be confirmed before implementation.

# The Test Bench

The goal of this design is to implement a loadable 4-bit counter with an asynchronous reset, and count enable, into a Lattice/Vantis CPLD. Before design time is spent synthesizing and fitting the design, the RTL description is simulated to assure correct functionality. Each feature of the design should be tested to ensure that unexpected bugs have not been introduced into the design. This entails testing the specific features designed into the DUT, one at a time, as they would be used in the system. Does the counter reset properly? Will it increment properly and when expected? Does it roll when reaching the maximum count, and can it be loaded with an initial count using load\_1? Does the output enable (oe\_1) function correctly?

The Verilog test bench module cnt16\_tb.v is found in Appendix B. Notice that there are no ports listed in the module. This is because all stimulus applied to the DUT is

generated in this module. The DUT is instantiated into the test bench, and always and initial blocks apply the stimulus to the inputs to the design. The outputs of the design are printed to the screen, and can be captured in a waveform viewer as the simulation runs to monitor the results.

The following sections go into detail on each part of the test bench and it's function.

# Instantiations

The test bench applies stimulus to the DUT. To do this the DUT must be instantiated in the test bench, which is the equivalent to placing a component on a schematic. Figure 1 shows how count16 is instantiated in cnt16\_tb of Appendix B.

# Figure 1- DUT Instantiation

Comments in Verilog use a // for one line or a /\* and \*/ when spanning multiple lines, just like C. Notice in Appendix A, the module name of the counter is called count16. So, Count16 is used to place an instance of the counter in the test bench with the instance name U1. The name U1 is arbitrary, and the instance can be given any descriptive name. In between the outer parenthesis are the signals connecting up to U1. The signals with a dot in front of them are the names for the signals inside the count16 module, while the wire or reg they connect to in the test bench is next to the signal in parenthesis. For example, the clock to the counter is called clk in count16, but in the test bench a more descriptive clock name clk\_50 is used, which now connects to clk of count16. This allows a signal to be called different names in the test bench and the DUT. This type of instantiation is called "named instantiation" and allows the signals to be listed in any order, or even omitted when a module is instantiated.

# **Reg and Wire Declarations**

There are two signal types in the test bench used to drive and monitor signals during the simulation of the counter. These two types of signals are reg and wire types. The reg data type holds a value until a new value is driven onto it in an initial or always block. The reg type can only be assigned a value in an always or initial block, and is used to apply stimulus to the inputs of the DUT. The wire type is a passive data type that holds a value driven on it by a port, assign statement or reg type. Wires can not be assigned values inside always and initial blocks. The wires declared in cnt16\_tb.v of Appendix B are used to hold the values of the outputs of the DUT. Figure 2 is an example of the declaration of reg and wire types in the test bench.

#### Figure 2 – Reg and Wire Declarations

```
//-----
// inputs to the DUT are reg type
  reg clk_50;
  reg rst_l, load_l, enable_l;
  reg [3:0] count_in;
  reg oe_l;
//------
// outputs from the DUT are wire type
  wire [3:0] cnt_out;
  wire [3:0] count_tri;
```

### Initial and Always Blocks

Always and initial blocks are two sequential control blocks that operate on reg types in a Verilog simulation. Each initial and always block executes concurrently in every module at the start of simulation. An example of an initial block is found in Figure 3.

#### Figure 3 – An Initial Block Example

Initial blocks start executing sequentially at simulation time 0. Starting with the first line between the "begin end pair" each line executes from top to bottom until a delay is reached. When a delay is reached, the execution of this block waits until the delay time has passed and then picks up execution again. Each initial and always block executes concurrently, so while this block is stalled between time 0 and 20, other blocks in the design are executing. The initial block in Figure 3, starts by printing << Starting the Simulation >> to the screen, and initializes the reg types clk\_50 and rst\_l to 0 at time 0. The simulation time wheel then advances to time index 20, and the value on rst\_l changes to a 1. This simple block of code initializes the clk\_50 and rst\_l reg types at the beginning of simulation and causes a reset pulse from low to high for 20 ns in a simulation. An initial block very similar to Figure 3 is found in cnt16\_tb of Appendix B.

An example of an always block is found in Figure 4.

### Figure 4 – An Always Block Example

always
#10 clk\_50 = ~clk\_50; // every ten nanoseconds invert

This always block executes every 10 ns starting at time index 0. Hence, the value of clk\_50 will invert from the initialized value in Figure 3 every 10ns. This causes a clock pulse to be generated on clk\_50 with a period of 20ns or a frequency of 50 Mhz.

The always block in Appendix A does not continuously execute like Figure 4, but instead only executes on a change in the items in the sensitivity list (posedge clk or negedge rst\_l). This means that on a "low to high" on the clk signal or a "high to low" of rst\_l the always block will execute.

### Initialization

When the simulation starts it's important to initialize any reg types in the design to a known value. Signals are undefined at startup, and initialize to the defaults of their data type. Wire types initialize to a Z (high Z) value, and reg types initialize to an X (unknown) value. This is why the initial block in Figure 3 initializes clk\_50 to a 0. Without it, the simulator would be inverting an X to another X every 10 ns with the always block in Figure 4. In the same sense, a reset pulse is needed for Appendix A in the count16 module. If the counter was not initialized to a known value before the count was enabled, count = count + 1 would be X's in the simulation.

### Delays

At the top of Appendix A and B is a line with a compiler directive `timescale:

```
'timescale 1 ns / 100 ps
```

This line is important in a Verilog simulation, because it sets up the time scale and operating precision for a module. It causes the unit delays to be in nanoseconds (ns) and the precision at which the simulator will round the events down to at 100 ps. This causes a #5 or #1 in a Verilog assignment to be a 5 ns or 1 ns delay respectively. The rounding of the events will be to .1ns or 100 pico seconds.

### **Clocks and Resets**

Two important elements used in almost all simulations are clocks and resets. Using the code segments from Figure 3 and Figure 4 a clock and reset circuit can be incorporated into any test bench. In Appendix B, the test bench cnt16\_tb utilizes these circuits to provide a clock and reset to the count16 instance U1. The clock is running at 50 Mhz and the reset pulse is 20 ns long.

# Assign Statements

As mentioned in the wire and reg section, a wire can only have a value driven onto it by a port, reg or assign statement. An assign statement, drives a wire type with input from another wire or reg type. An example of a typical assign statement is found in Figure 5, where a slice of a data bus is assigned to a wire called upper byte.

#### Figure 5- An Assign Example

```
reg [15:0] data_bus;
wire [7:0] upper_byte;
assign upper byte = data bus[15:8];
```

With an assign statement, a continuous assignment is made where the value of data\_bus[15:8] is constantly driven onto the upper\_byte wire. A conditional assignment statement can also be used as in Appendix A, where the value of count is only driving count\_tri when oe\_l is low, otherwise the output will be high-Z or tri-stated. This is the conventional method for implementing tri-state buffers in a design or test bench.

### **Printing during Simulations**

As a simulation runs, it's important to include a printout to the screen to inform the designer on the status of the current simulation. The value a net or register holds at a certain time in the simulation may be important in debugging a function, so signals can also be printed. Two of the most common commands to print to the screen are described below.

#### \$display

\$display is used to print to a line, and enter a carriage return at the end. Variables can also be added to the display, and the format for the variables can be binary using %b, hex using %h, or decimal using %d. Another common element used in \$display is \$time, which prints the current simulation time. A typical example of how \$display is used in a test bench is found in Figure 6.

### Figure 6- \$display Example

\$display(\$time, "<< count = %d - Turning OFF count enable >>",cnt\_out);

The characters found between the quotes will be printed to the screen followed by a carriage return. The value of cnt\_out will replace %d in decimal format, while the current simulation time is printed at the front of the line. At time index 211 the output of this \$display is printed to the screen in Figure 9.

#### \$monitor

To monitor specific variables or signals in a simulation every time one of the signals changes value, a \$monitor can be used. Only one \$monitor can be active at a time in a simulation, but it can prove to be a valuable debugging tool. An example of using \$monitor is found in Figure 7.

### Figure 7- Using \$monitor

```
initial
    begin
    $monitor($time, " clk_50=%b, rst_l=%b, enable_l=%b, load_l=%b,
count_in=%h, cnt_out=%h, oe_l=%b, count_tri=%h", clk_50, rst_l,
enable_l, load_l, count_in, cnt_out, oe_l, count_tri);
    end
```

The \$monitor system task has the same layout as the \$display task. Figure 9 has the output of this task during the cnt16\_tb simulation.

# Tasks

Tasks are a used to group a set of repetitive or related commands that would normally be contained in an initial or always block. A task can have inputs, outputs, and inouts, and can contain timing or delay elements. An example of a task is found in Figure 8.

### Figure 8- An Example of a Task – load\_count

```
task load_count;
input [3:0] load_value;
begin
  @(negedge clk_50);
  $display($time, " << Loading the counter with %h >>", load_value);
   load_1 = 1'b0;
   count_in = load_value;
   @(negedge clk_50);
   load_1 = 1'b1;
   end
endtask //of load_count
```

This task takes one 4-bit input vector, and at the negative edge of the next clk\_50, it starts executing. It first prints to the screen, drives load\_l low, and drives the count\_in of the counter with the load\_value passed to the task. At the negative edge of clk\_50, the load\_l signal is released. The task must be called from an initial or always block, as done in Appendix B. If the simulation was extended and multiple loads were done to the counter, this task could be called multiple times with different load values.

# **Count16 Simulation Example**

The following example requires the use of a Verilog simulator and the Verilog HDL code from Appendix A and B. The HDL code is compiled and the simulation is run. As the simulation executes the \$display and \$monitor commands will print the results of the simulation out to the screen. Figure 9 shows the results of the cnt16\_tb simulation when run on ModelSim 4.7. Signals may be added to a waveform viewer to monitor their activity, and check for the desired results.

In the beginning of the simulation, the time index is set to 0, and all the initial blocks and always blocks will start to execute. Each block will execute concurrently, including the always block in the DUT. Table 1, walks through the steps the simulator takes while executing the simulation.

### Table 1- Simulation Steps

- The always block from Figure 4 is used in cnt16\_tb to generate a clock for the counter.
- One of the initial blocks in the test bench simply starts the \$monitor task as described in Figure 7.
- Another initial block initializes all the variables, and applies the stimulus to the counter. It starts by printing to the screen using a \$display. Then the signals clk\_50, rst\_l, and oe\_l are all initialized to 0 at time 0. The enable\_l and load\_l signals are disabled by driving a 1 to the reg, and count\_in is assigned a 0.
- Concurrently, the always block in the count16 module of Appendix A will get a positive edge of the clock, while reset is low, and initialize the counter to 0.

- The next line in the initial block of the test bench has a #20 in front of it. This causes the simulation to wait 20 ns before continuing.
- After 20 ns, the rst\_l is released by driving a 1 to the reg.
- Next, the @(negedge clk\_50); instructs this initial block to wait until the negative edge of clk\_50 before continuing.
- The counter is next loaded with the hex value "A" by using the load\_count task of Figure 8.
- At the next negative edge of clk\_50 the reg enable\_l is asserted by driving a 0.
- At the next positive edge of clk\_50, the counter starts incrementing the count.
- The initial block waits for the counter to roll, and the count to increase to 1 by using the "wait" command.
- After the count equals 1 the count is disabled by driving enable\_l to 1. This causes the counter to stop counting.
- Next, #40 is used to wait 40 ns before disabling the output enable of the counter by driving oe\_l to a 1. This causes count\_tri to go to the high impedance state.
- The simulation waits 20 ns before stopping using the \$stop system task.

Looking at the Transcript Window results of Figure 9 and the signals in the Waveform Window of Figure 10, the proper function of the counter can be confirmed. The counter resets correctly, can be loaded using load\_l, and only counts when enable\_l is active. The outputs of the counter are only driven onto count\_tri when the output enable oe\_l is active.

Using cnt16\_tb, the basic functionality of count16 has been simulated. The design can now be synthesized and fit into a Lattice/Vantis CPLD.

| Figure 9 – The | Transcript | Window | for the | Count16 | Simulation |
|----------------|------------|--------|---------|---------|------------|
|----------------|------------|--------|---------|---------|------------|

| ModelSim/Vantis - [Transcript]                                                                                                    |          |
|----------------------------------------------------------------------------------------------------|----------|
| M File View Library Project Run Signals Options Window Help                                                                                                    | B×       |
|                                                                                                    |          |
|                                                                                                    |          |
| # 60 clk 50=0, rst l=1, enable l=1, load l=1, count in=a, cnt out=a, oe l=0, count tri=a                                                                                        |          |
| # 70 clk 50=1, rst l=1, enable l=1, load l=1, count in=a, cnt out=a, oe l=0, count tri=a                                                                                        |          |
| # 80 << Turning ON the count enable >>                                                                                                    |          |
| # 80 clk 50=0, rst l=1, enable l=0, load l=1, count in=a, cnt out=a, oe l=0, count tri=a                                                                                        |          |
| # 90 clk_50=1, rst_l=1, enable_l=0, load_l=1, count_in=a, cnt_out=a, oe_l=0, count_tri=a                                                                                        |          |
| # 91 clk_50=1, rst_l=1, enable_l=0, load_l=1, count_in=a, cnt_out=b, oe_l=0, count_tri=b                                                                                        |          |
| # 100 clk_50=0, rst_l=1, enable_l=0, load_l=1, count_in=a, cnt_out=b, oe_l=0, count_tri=b                                                                                       |          |
| # 110 clk_50=1, rst_l=1, enable_l=0, load_l=1, count_in=a, cnt_out=b, oe_l=0, count_tri=b                                                                                       |          |
| # 111 clk_50=1, rst_l=1, enable_l=0, load_l=1, count_in=a, cnt_out=c, oe_l=0, count_tri=c                                                                                       |          |
| # 120 clk_50=0, rst_l=1, enable_l=0, load_l=1, count_in=a, cnt_out=c, oe_l=0, count_tri=c                                                                                       |          |
| # 130 clk_50=1, rst_l=1, enable_l=0, load_l=1, count_in=a, cnt_out=c, oe_l=0, count_tri=c                                                                                       |          |
| # 131 clk_50=1, rst_l=1, enable_l=0, load_l=1, count_in=a, cnt_out=d, oe_l=0, count_tri=d                                                                                       |          |
| # 140 clk_50=0, rst_l=1, enable_l=0, load_l=1, count_in=a, cnt_out=d, oe_l=0, count_tri=d                                                                                       |          |
| # 15U clk_5U=1, rst_l=1, enable_l=1, load_l=1, count_in=a, cnt_out=d, oe_l=U, count_tri=d                                                                                       |          |
| # 151 clk_5U=1, rst_I=1, enable_I=U, load_I=1, count_in=a, cnt_out=e, oe_I=U, count_tri=e                                                                                       |          |
| #     Ibu clk_bu=u, rst_i=1, enable_i=u, load_i=1, count_in=a, cnt_out=e, oe_i=u, count_tri=e       #     170 ulc_built_in_ulc_built_in_ulc_built_in_i                          |          |
| # 170 clk 50=1, fst 1=1, enable 1=0, load 1=1, count in=a, cht out=e, oe 1=0, count th=e                                                                                        |          |
| # 171 CIK_SU=1, FST I=1, enable I=0, load I=1, count_In=a, Cht_out=7, de I=0, count_tri=1                                                                                       |          |
| # 100 clk_50-0, 15(_1-1, eliable_1-0, 10401-1, count_in-a, cint_00(-1, 0e_1-0, count_(1-1)                                                                                      |          |
| # 190 CK_30-1, 18(_1-1, CHADE_1-0, 1040_1-1, CONT_IN-3, CH_001-1, 0C_1-0, CONT_U1-1                                                                                             |          |
| Torick_Solid (1 = 1 = enable_ = 0, load_ = 1, count_in=a, cin_out=0, oc_=0, count_in=0     Torick_Solid (1 = enable_=0, load_ = 1 = count_in=a, cot_out=0, enable=0, count_in=0 |          |
| $*$ 200 clk 50-0, rst_i=1, challe_i=0, rbad_i=1, count_in=a, cht_out=0, ot_i=0, count_in=0                                                                                      |          |
| # 211 << count = 1 - Turning OFF the count enable >>                                                                                                    |          |
| # 211 clk 50=1, rst [=1, enable [=1, load [=1, count in=a, cnt out=1, or [=0, count tri=1]                                                                                      |          |
| # 220 clk 50=0. rst [=1, enable [=1, load [=1, count in=a, cnt out=1, oe [=0, count tri=1                                                                                       |          |
| # 230 clk 50=1. rst  =1. enable  =1. load  =1. count in=a. cnt out=1. oe  =0. count tri=1                                                                                       |          |
| # 240 clk 50=0, rst l=1, enable l=1, load l=1, count in=a, cnt out=1, oe l=0, count tri=1                                                                                       |          |
| # 250 clk 50=1, rst l=1, enable l=1, load l=1, count in=a, cnt out=1, oe l=0, count tri=1                                                                                       |          |
| # 251 << Turning OFF the OE >>                                                                                                    |          |
| # 251 clk_50=1, rst_l=1, enable_l=1, load_l=1, count_in=a, cnt_out=1, ce_l=1, count_tri=z                                                                                       |          |
| # 260 clk_50=0, rst_l=1, enable_l=1, load_l=1, count_in=a, cnt_out=1, oe_l=1, count_tri=z                                                                                       |          |
| # 270 clk_50=1, rst_l=1, enable_l=1, load_l=1, count_in=a, cnt_out=1, oe_l=1, count_tri=z                                                                                       |          |
| # 271 << Simulation Complete >>                                                                                                    |          |
| # Break at D:/projects/counter/tb_src/cnt16_tb.v line 75                                                                                                    |          |
| VSIM>                                                                                                    | <b>–</b> |
|                                                                                                    |          |
| Now: 271 ns Delta: 0 Line 4689 of 4724                                                                                                    |          |

Figure 10 – The Simulation Waveform Window for the Count16 Simulation

| ModelSim/Vantis - [Wave]       |                                                               | _ 🗆 ×  |
|--------------------------------|---------------------------------------------------------------|--------|
| 🚟 Eile View Library Project Ru | n <u>S</u> ignals <u>O</u> ptions <u>W</u> indow <u>H</u> elp | _ 8 ×  |
| VCOM VLOG VSIM RUN             | CONT BREAK STEP OVER                                          |        |
| File Edit Zoom Cursor          | Options                                                       |        |
| /clk_50 = 1                    |                                                               |        |
| <pre>/rst_l = 1</pre>          |                                                               |        |
| ☐ /load_1 = 1                  |                                                               |        |
| <pre>/enable_l = 1</pre>       |                                                               |        |
| ☐ /count_in = 1010             | 00 (1010                                                      |        |
| <mark>/oe_1 = 0</mark>         |                                                               |        |
| + /cnt_out = 1                 | Xa Xb Xc Xd Xe XF X0 X1                                       |        |
| + /count_tri = 1               | (a )b )c )d )e )F )0 )1 z                                     |        |
|                                | 200                                                           |        |
|                                |                                                               | ▼<br>▶ |
|                                | Now: 271 ns Delta: 0 10 ns to 271 ns                          |        |

### **Gate Level Simulations**

Gate Level Simulations are performed after a design has fit into a Lattice/Vantis CPLD. Design Direct and ispEXPERT both export Structural Verilog and VHDL. They also export an SDF (Standard Delay File) which contains the particular delays for each gate in the design. To perform a gate level simulation, compile the gate level netlist in the simulation instead of the RTL code. Follow the instructions on your particular simulator to back annotate the SDF (Standard Delay File) to obtain gate level delays in the simulation. This will involve using the \$sdf\_annotate command. For ModelSim fill in the SDF options under VSIM. Then run the simulation as normal.

#### Appendix A- The count16.v Verilog Source File

```
//-----
// File: count16.v
// Purpose: Verilog Simulation Example
'timescale 1 ns / 100 ps
module count16 (count, count_tri, clk, rst_l, load_l, enable_l, cnt_in,
oe_1);
 output [3:0] count;
 output [3:0] count tri;
 input clk;
 input rst_l;
 input load_1;
 input enable_1;
 input [3:0] cnt_in;
 input oe_1;
 reg [3:0] count;
 // tri-state buffers
 assign count_tri = (!oe_1) ? count : 4'bZZZZ;
 // synchronous 4 bit counter
 always @ (posedge clk or negedge rst_1)
   begin
      if (!rst_l) begin
      count <= #1 4'b0000;
     end
     else if (!load_1) begin
      count <= #1 cnt_in;</pre>
     end
     else if (!enable_1) begin
        count <= #1 count + 1;
     end
   end
endmodule //of count16
```

```
Appendix B- The cnt16_tb.v Verilog Test Bench Source File
//-----
// File: cnt16_tb.v
// Purpose: Verilog Simulation Example
// Test Bench
                     _____
//-----
`timescale 1 ns / 100 ps
module cnt16_tb ();
 //-----
 // inputs to the DUT are reg type
   reg clk_50;
   reg rst_l, load_l, enable_l;
   reg [3:0] count_in;
   reg oe_1;
 //-----
 // outputs from the DUT are wire type
   wire [3:0] cnt_out;
wire [3:0] count_tri;
 //-----
 // instantiate the Device Under Test (DUT)
 // using named instantiation
 count16 U1 ( .count(cnt_out),
              .count_tri(count_tri),
              .clk(clk_50),
              .rst_l(rst_l),
.load_l(load_l),
              .cnt_in(count_in)
              .enable_l(enable_l),
              .oe_l(oe_l)
             );
 //-----
 // create a 50Mhz clock
 always
   #10 clk 50 = ~clk 50; // every ten nanoseconds invert
 //-----
 // initial blocks are sequential and start at time 0
 initial
 begin
   $display($time, " << Starting the Simulation >>");
   clk_{50} = 1'b0;
                            // at time 0
   rst_1 = 0;
                            // reset is active
   enable l = 1'b1;
                            // disabled
   load_1 = 1'b1;
                            // disabled
   count_in = 4'h0;
   oe_1 = 4'b0;
                            // enabled
   #20 rst_l = 1'b1;
                            // at time 20 release reset
   $display($time, " << Coming out of reset >>");
   @(negedge clk 50);
                            // wait till the negedge of
                            // clk_50 then continue
   load_count(4'hA);
                            // call the load_count task
```

```
// and pass 4'hA
   @(negedge clk_50);
   $display($time, " << Turning ON the count enable >>");
   enable_1 = 1'b0;
                                 // turn ON enable
                                 // let the simulation run,
                                  // the counter should roll
   wait (cnt out == 4'b0001);
                                 // wait until the count
                                 // equals 1 then continue
   $display($time, " << count = %d - Turning OFF the count enable >>",
cnt out);
   enable_1 = 1'b1;
   #40;
                                  // let the simulation run for 40ns
                                  // the counter shouldn't count
   $display($time, " << Turning OFF the OE >>");
   oe_l = 1'b1;
                                  // disable OE, the outputs of
                                  // count_tri should go high Z.
   #20;
   $display($time, " << Simulation Complete >>");
   $stop;
                                 // stop the simulation
  end
 //-----
 // This initial block runs concurrently with the other
 // blocks in the design and starts at time 0
 initial begin
     // $monitor will print whenever a signal changes
     // in the design
   $monitor($time, " clk_50=%b, rst_l=%b, enable_l=%b, load_l=%b,
count_in=%h, cnt_out=%h, oe_l=%b, count_tri=%h", clk_50, rst_l,
enable_1, load_1, count_in, cnt_out, oe_1, count_tri);
  end
 //-----
  // The load_count task loads the counter with the value passed
  task load_count;
    input [3:0] load_value;
    begin
     @(negedge clk_50);
     $display($time, " << Loading the counter with %h >>", load_value);
     load_1 = 1'b0;
     count_in = load_value;
     @(negedge clk_50);
     load_1 = 1'b1;
    end
  endtask //of load_count
endmodule //of cnt16_tb
```

### **Reference Materials**

- Simulating MACH Designs Using MTI ModelSim and DesignDirect-CPLD Lattice/Vantis – Applications Group
- The Verilog IEEE 1364-1995 Standard Language Reference Manual
- Verilog HDL A Guide to Digital Design and Synthesis Samir Palnitkar ISBN: 0-13-451675-3
- The Verilog Hardware Description Language Thomas & Moorby ISBN: 0-7923-9723-1
- HDL Chip Design Smith ISBN: 0-9651934-3-8

#### Trademarks

Copyright ©1999 Lattice Semiconductor Corporation. All rights reserved.

Other product names used in this publication are for identification purposes only and may be trademarks of their respective companies.

Vantis, the Vantis logo, and combinations thereof, DesignDirect, and Performance Analyst are trademarks, and MACH is a registered trademark of Lattice Semiconductor Corporation.